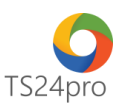

## TaxOnline™ Hướng dẫn thay đổi cập nhật T-VAN (Gia hạn, thay mới chữ ký số hoặc thay đổi Email)

Để thực hiện cập nhật lại thông tin đăng ký T-VAN, trong trường hợp người dùng mới gia hạn lại thiết bị chữ ký số, hoặc thay đổi thiết bị chữ ký số của nhà cung cấp khác, thông tin email và số điện thoại cho hệ thống của cơ quan Thuế, người dùng thực hiện theo 1 trong 2 cách sau:

## 1. Thực hiện trong ứng dụng TaxOnline™:

Bước 1: Gắn thiết bị chữ ký số USB Token vào máy tính.

Bước 2: Trên thanh tiêu đề chọn vào mục "TT chung" (1) > "Đăng ký T-VAN" (2) > "ĐK thay đổi chứng thư số của NNT" (3).

| TAX         |                     | 1                                                 |                 |                           |                           |                                      |                                          | TaxOnline™ - K                         | ê khai thuế &                           | giao dịch điện tử                    |
|-------------|---------------------|---------------------------------------------------|-----------------|---------------------------|---------------------------|--------------------------------------|------------------------------------------|----------------------------------------|-----------------------------------------|--------------------------------------|
| Тах         | kOnline™            | TT chung 💦 🕺                                      | khai 1          | Thủ tục khác              | QLHĐ                      | Kết xuất BC                          | TaxData                                  | Tính lương                             | Tùy chọn                                |                                      |
| i           |                     |                                                   |                 | Ĉ                         | ژی<br>ک                   | ୁ ପ୍ର                                | :=                                       |                                        |                                         |                                      |
| Thôn<br>đơr | igitin i<br>nivį ki | Thông tin Quản lý<br>đại lý thuế nhiều đơn v      | Đăng<br>i cho f | g ký T-VAN<br>Đại Lý Thuế | Đăng ký<br>T-VAN          | Chứng từ khâu<br>trừ thuế TNCN       | Đăng ký<br>danh mục                      |                                        |                                         |                                      |
|             | Ð                   | ơn vị sử dụng                                     |                 |                           | Ðăng k                    | ý thuế                               |                                          |                                        |                                         |                                      |
|             | Tên công            | i tv:                                             |                 |                           |                           |                                      |                                          |                                        |                                         |                                      |
|             | Mã số th            | nué:                                              |                 |                           |                           |                                      |                                          |                                        |                                         |                                      |
| Cơ          | quan thuế cấp       | cục: Cục thuế Thành phố Hồ Chỉ Minh               | *               |                           |                           |                                      |                                          |                                        |                                         |                                      |
| Co          | quan thuế quản      | n Ký: Cục thuế Thành phố Hồ Chí Minh              | *               |                           |                           |                                      |                                          |                                        |                                         |                                      |
| TÌ          | inh trạng đăng H    | ký T-VAN: Đã đăng ký dịch vụ T-VAN -              | Cục thuế Thài   | nh phố Hồ Chí Minh        |                           |                                      |                                          |                                        |                                         |                                      |
|             | Ngày lập            | Tên hồ sơ                                         |                 |                           | Tình trạng                | Kết quả                              |                                          | Mô tả kết quả                          |                                         | Ngày nhận kết quả                    |
| +1          | 25/07/2018          | Đăng ký hồ sơ khai thuế nộp qua dịch vụ           | T-VAN C         | Chấp nhận                 |                           |                                      |                                          |                                        |                                         | 25/07/2018 3:44:38 PM ^              |
| 2           | 19/07/2018          | Đăng ký hồ sơ khai thuế nộp qua dịch vụ           | T-VAN C         | Chấp nhận                 |                           |                                      |                                          |                                        |                                         | 19/07/2018 9:38:20 AM                |
| 3           | 18/07/2018          | Đăng ký thay đổi chứng thư số                     | C               | Chấp nhận                 |                           |                                      |                                          |                                        |                                         | 18/07/2018 3:01:43 PM                |
| 4           | 18/07/2018          | Đăng ký thay đổi chứng thư số                     | C               | Chấp nhận                 |                           | D                                    |                                          |                                        |                                         | 18/07/2018 10:59:32<br>AM            |
| 5           | 17/07/2018          | Đăng ký hồ sơ khai thuế nộp qua dịch vụ           | T-VAN C         | Chấp nhận                 |                           | D                                    |                                          |                                        |                                         | 17/07/2018 11:22:39<br>AM            |
| 6           | 17/07/2018          | Đăng ký thay đối chứng thư số                     | 0               | Chấp nhận                 |                           | D                                    |                                          |                                        |                                         | 17/07/2018 11:14:43<br>AM            |
| 7           | 17/07/2018          | Đăng ký hô sơ khai thuế nộp qua dịch vụ           | T-VAN (         | Chấp nhận                 |                           | D                                    |                                          |                                        |                                         | 17/07/2018 11:09:46<br>AM            |
| 8           | 16/07/2018          | Đăng ký hồ sơ khai thuế vãng lai nộp qua<br>T-VAN | dịch vụ C       | Chấp nhận                 |                           | D                                    |                                          |                                        |                                         | 16/07/2018 11:01:46<br>AM            |
| 9           | 16/07/2018          | Đăng ký hồ sơ khai thuế nộp qua dịch vụ           | T-VAN C         | Chấp nhận                 |                           |                                      |                                          |                                        |                                         | 16/07/2018 9:34:48 AM                |
| 10          | 13/07/2018          | Đăng ký hỗ sơ khai thuế nộp qua dịch vụ           | T-VAN C         | Chấp nhận                 |                           |                                      |                                          |                                        |                                         | 13/07/2018 3:52:15 PM                |
| 11          | 13/07/2018          | Đăng ký hồ sơ khai thuế nộp qua dịch vụ           | T-VAN (         | Chấp nhận                 |                           | D                                    |                                          |                                        |                                         | 13/07/2018 10:27:20<br>AM            |
| 12          | 13/07/2018          | Đăng ký thay đổi chứng thư số                     | (               | Chấp nhân                 | 3                         | M                                    |                                          |                                        |                                         | 13/07/2018 8:25:23 AM ¥              |
|             |                     |                                                   | ĐK sử<br>vụ     | dụng dịch<br>T-VAN thư số | đổi chứng<br>của NNT dịch | ng sử dụng<br>vụ T-VAN nộp qua DV T- | huế ĐK HS khai thuế<br>VAN nộp qua DV T- | ngừng ĐK HS vãng lai<br>VAN nộp qua DV | chai thuế<br>I-VAN ĐK HS vãr<br>ngừng r | ig lai khai thuế<br>lộp qua DV Thoát |

**Bước 3**: Tại giao diện "Đăng ký thay đổi chứng thư số của NNT", kiểm tra đúng thông tin chứng thư số mới, nếu cần cập nhật thông tin email thì nhập địa chỉ email mới (1) > chọn "Nộp Hồ Sơ" (2) > thực hiện thao tác ký và nộp tờ khai (3) > sau khi hoàn tất thì chọn "Trở về"(4).

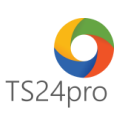

| Thông tin đăng ký                 |                                                                  |                                                                  |
|-----------------------------------|------------------------------------------------------------------|------------------------------------------------------------------|
| Cơ quan thuế                      |                                                                  |                                                                  |
| Cơ quan thuế cấp cục:             | Cục thuế Thành phố Hô Chí Minh 🗸                                 |                                                                  |
| Cơ quan thuế quản lý:             | Cục thuế Thành phố Hồ Chí Minh 🗸                                 |                                                                  |
| Thông tin người nộp thuế          |                                                                  | Chọn chữ ký từ token Chọn chữ ký số từ file Mật khẩu thử nghiệm  |
| Tên người nộp thuế:               | Công ty cố phần ABC                                              | Chọn CKS: CÔNG TY CỔ PHẦN TS24 (test chương trình) (Ngày hết h 🗸 |
| Mã số thuế:                       | 0309478306-999                                                   | File:                                                            |
| Ngày đăng ký T-VAN:               | 06/01/2014                                                       | Mật khẩu:                                                        |
| Tên chủ thế chứng thư số:         | CÔNG TY CỐ PHẦN TS24 (test chương trình) V Cập nhật CKS CKS File | M3+ Ub 5                                                         |
| Fên tố chức chứng thực chữ ký số: | SAFE-CA                                                          | Mát Nidu.                                                        |
| Số chứng thư số:                  | 540709A5BBCD78A87E15B3DF2113838E                                 | Ky Dong                                                          |
| Thời hạn sử dụng chứng thư số:    | Từ ngày 06/11/2015 đến ngày 05/11/2016                           |                                                                  |
| Địa chi thư điện tử:              | ts24kyso@gmail.com                                               |                                                                  |
|                                   |                                                                  |                                                                  |
|                                   | Trở về Nộp hồ sơ Đóng                                            |                                                                  |
|                                   | 4 2                                                              |                                                                  |

**Bước 4**: Tại giao diện "Đăng ký T-VAN", kiểm tra tình trạng tờ khai "Đăng ký thay đổi chứng thứ số" báo "Chấp nhận" là thông tin đăng ký thay đổi đã được cập nhật thành công trên hệ thống thuế.

| Tế<br>Cơ c<br>Cơ c<br>Từ | ên ng<br>quan<br>quan<br>inh tr | gười nộp thuế<br>Mã số thuế<br>thuế cấp cục<br>i thuế quản lý<br>iạng đăng ký 1 | Công tự cổ phần ABC J0309478506-999 Cục thuế Thành phố Hồ Chí Minh v Lục thuế Thành phố Hồ Chí Minh v TvAN: Đã đăng ký dịch vụ T-VAN - Cục thuế Thàn | nh phố Hộ Chí Hình |            |                                                                                                    |                     |   |
|--------------------------|---------------------------------|---------------------------------------------------------------------------------|----------------------------------------------------------------------------------------------------|--------------------|------------|----------------------------------------------------------------------------------------------------|---------------------|---|
| ST                       | Π                               | Ngày lập                                                                        | Tên hồ sơ                                                                                                    | Tình trạng         | Kết<br>quả | Mô tả kết quả                                                                                                   | Ngày nhận kết quả   | ^ |
| 3                        | 32                              | 01/04/2016                                                                      | Đăng ký ngừng sử dụng dịch vụ T-VAN                                                                                                    | Không chấp nhận    | D          | Java.sql.SQLIntegrityConstraintViolationException: ORA-00001: unique constraint<br>(SYSTEM.DKY_DVU_UK) violated | 01/04/2016 11:05:52 |   |
| 3                        | 33                              | 01/04/2016                                                                      | Đăng ký thay đối chứng thư số                                                                                                    | Chấp nhận          | Ď          |                                                                                                    | 01/04/2016 11:04:52 |   |
| 3                        | 34                              | 01/04/2016                                                                      | Đăng ký ngừng sử dụng dịch vụ T-VAN                                                                                                    | Không chấp nhận    | ß          | java.sql.SQLIntegrityConstraintViolationException: ORA-00001: unique constraint<br>(SYSTEM.DKY_DVU_UK) violated | 01/04/2016 11:01:52 |   |

## 2. Thực hiện trong ứng dụng KySo™:

Bước 1: Gắn thiết bị chữ ký số USB Token vào máy tính.

Bước 2: Vào ứng dụng KySo™, chọn "TaxOnline" > "Đăng ký T-VAN" > "ĐK thay đổi chứng thư số của NNT".

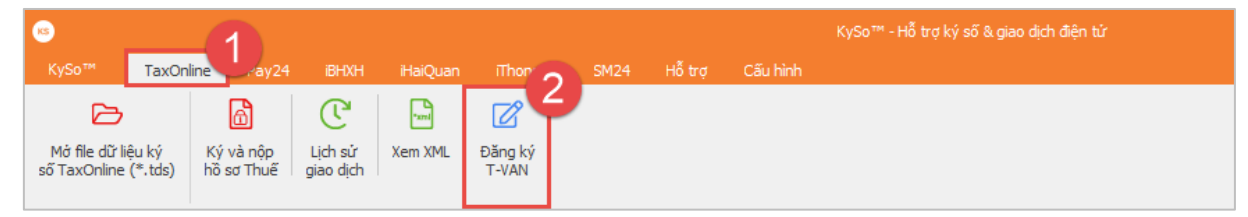

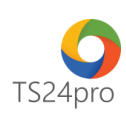

|     | Tên công         | ı ty:                                                     |                             |                                     |                                   |                               |                                                       |                                              |                                              |      |
|-----|------------------|-----------------------------------------------------------|-----------------------------|-------------------------------------|-----------------------------------|-------------------------------|-------------------------------------------------------|----------------------------------------------|----------------------------------------------|------|
|     | Mã số th         | ué:                                                       |                             |                                     |                                   |                               |                                                       |                                              |                                              |      |
| Co  | quan thuế cấp    | cục: Cục thuế Thành phố Hồ Chí Minh                       | *                           |                                     |                                   |                               |                                                       |                                              |                                              |      |
| Co  | quan thuế quản   | n lý: Cục thuế Thành phố Hồ Chí Minh                      | *                           |                                     |                                   |                               |                                                       |                                              |                                              |      |
| т   | înh trạng đăng l | ký T-VAN: Đã đăng ký dịch vụ T-VAN - Cục thu              | ế Thành phố Hồ              | Chí Minh                            |                                   |                               |                                                       |                                              |                                              |      |
|     | Ngày lập         | Tên hồ sơ                                                 |                             | Tình trạng                          |                                   | Kết quả                       | Mô                                                    | tả kết quả                                   | Ngày nhận kết qu                             | Jå   |
| ▶ 1 | 25/07/2018       | Đăng ký hỗ sơ khai thuế nộp qua dịch vụ T-VAN             | Chấp nhận                   |                                     |                                   |                               |                                                       |                                              | 25/07/2018 3:44:38                           | 8 PM |
| 2   | 19/07/2018       | Đăng ký hồ sơ khai thuế nộp qua dịch vụ T-VAN             | Chấp nhận                   |                                     |                                   | Ø                             |                                                       |                                              | 19/07/2018 9:38:20                           | MA ( |
| 3   | 18/07/2018       | Đăng ký thay đổi chứng thư số                             | Chấp nhận                   |                                     |                                   | D                             |                                                       |                                              | 18/07/2018 3:01:43                           | 3 PM |
| 4   | 18/07/2018       | Đăng ký thay đổi chứng thư số                             | Chấp nhận                   |                                     |                                   | D                             |                                                       |                                              | 18/07/2018 10:59:3<br>AM                     | :32  |
| 5   | 17/07/2018       | Đăng ký hồ sơ khai thuế nộp qua dịch vụ T-VAN             | Chấp nhận                   |                                     |                                   | D                             |                                                       |                                              | 17/07/2018 11:22:3<br>AM                     | :39  |
| 6   | 17/07/2018       | Đăng ký thay đổi chứng thư số                             | Chấp nhận                   |                                     |                                   | D                             |                                                       |                                              | 17/07/2018 11:14:4<br>AM                     | :43  |
| 7   | 17/07/2018       | Đăng ký hồ sơ khai thuế nộp qua dịch vụ T-VAN             | Chấp nhận                   |                                     |                                   | D                             |                                                       |                                              | 17/07/2018 11:09:4<br>AM                     | :46  |
| 8   | 16/07/2018       | Đăng ký hồ sơ khai thuế vãng lai nộp qua dịch vụ<br>T-VAN | Chấp nhận                   |                                     |                                   | D                             |                                                       |                                              | 16/07/2018 11:01:4<br>AM                     | :46  |
| 9   | 16/07/2018       | Đăng ký hồ sơ khai thuế nộp qua dịch vụ T-VAN             | Chấp nhận                   |                                     |                                   | D                             |                                                       |                                              | 16/07/2018 9:34:48                           | 3 AM |
| 10  | 13/07/2018       | Đăng ký hồ sơ khai thuế nộp qua dịch vụ T-VAN             | Chấp nhận                   |                                     |                                   | Ô                             |                                                       |                                              | 13/07/2018 3:52:15                           | 5 PM |
| 11  | 13/07/2018       | Đăng ký hồ sơ khai thuế nộp qua dịch vụ T-VAN             | Chấp nhận                   | •                                   |                                   | D                             |                                                       |                                              | 13/07/2018 10:27:3<br>AM                     | :20  |
| 12  | 13/07/2018       | Đăng ký thay đổi chứng thư số                             | Chấp nhân                   | 3                                   |                                   | n                             |                                                       |                                              | 13/07/2018 8:25:23                           | AM.  |
|     |                  |                                                           | ĐK sử dụng dịch<br>vụ T-VAN | ĐK thay đổi chứng<br>thư số của NNT | ĐK ngừng sử dụng<br>dịch vụ T-VAN | ĐK HS khai t<br>nộp qua DV T- | huế<br>ĐK HS khai thuế ngừng<br>-VAN nộp qua DV T-VAN | ĐK HS vãng lai khai thuế<br>nộp qua DV T-VAN | ĐK HS vãng lai khai thuế<br>ngừng nộp qua DV | noát |

**Bước 3**: Tại giao diện "Đăng ký thay đổi chứng thư số của NNT", kiểm tra đúng thông tin chứng thư số mới, nếu cần cập nhật thông tin email thì nhập địa chỉ email mới (1) > chọn "Nộp Hồ Sơ" (2) > thực hiện thao tác ký và nộp tờ khai (3) > sau khi hoàn tất thì chọn "Trở về"(4).

| Thông tin đăng ký                                                                                                    |                                                                                                    |
|----------------------------------------------------------------------------------------------------|----------------------------------------------------------------------------------------------------|
| Cơ quan thuế   Cơ quan thuế cấp cục: Cục thuế Thành phố Hô Chí Minh   Cơ quan thuế quản lý: Cục thuế Thành phố Hô Chí Minh   Thông tin người nộp thuế Thông tin người nộp thuế   Tên người thuế Công tụ cố phần ABC                                                                                                 | ×<br>© Chọn chữ ký từ token Chọn chữ ký số từ file Mật khẩu thứ nghiệm<br>Chọn CKS: CÔNG TV CỐ PHẦN TS24 (test chương trình) (Ngày hết h ا |
| Má só thue: (0309478306-999)<br>Ngày đồng ký T-VAN: (06/01/2014                                                                                                    | File:                                                                                                    |
| Tên chủ thể chúng thự số: CÔNG TY CỔ PHẨN TS24 (test chương trình) v Cập nhật CKS CKS File<br>Tên tổ chức chúng thự chữ kỳ số: SAFE-CA<br>Số chúng thư số: 540709A58BCD78A87E15830F2113838E<br>Thời hạn sử dụng chúng thư số: Từ ngày (05/11/2015) đến ngày (05/11/2016<br>Địa chi thư điện tử: (ts24syso@gmail.com | Mật khẩu: Ký Đóng                                                                                                    |
| Trớ về Nộp hỗ sơ Đáng<br>4 2                                                                                                    |                                                                                                    |

**Bước 4**: Tại giao diện "Đăng ký T-VAN", kiểm tra tình trạng tờ khai "Đăng ký thay đổi chứng thứ số" báo "Chấp nhận" là thông tin đăng ký thay đổi đã được cập nhật thành công trên hệ thống thuế.

| Tên n                        | gười nộp thuế                                      | Công ty cố phần ABC                                                                                                    |                                                               |            |                                                                                                    |                                                                                        |  |
|------------------------------|----------------------------------------------------|----------------------------------------------------------------------------------------------------|---------------------------------------------------------------|------------|----------------------------------------------------------------------------------------------------|----------------------------------------------------------------------------------------|--|
|                              | Mã số thuế                                         | 0309478306-999                                                                                                    |                                                               |            |                                                                                                    |                                                                                        |  |
| Cơ quan                      | n thuế cấp cục                                     | Cục thuế Thành phố Hồ Chí Minh 🗸                                                                                         |                                                               |            |                                                                                                    |                                                                                        |  |
| Cơ quar                      | n thuế quản lý                                     | : Cục thuế Thành phố Hồ Chí Minh 🗸                                                                                       |                                                               |            |                                                                                                    |                                                                                        |  |
| Tinh t                       | rạng đăng ký 1                                     | T-VAN: Đã đăng ký dịch vụ T-VAN - Cục thuế Thà                                                                           | nh phố Hồ Chí Minh                                            |            |                                                                                                    |                                                                                        |  |
|                              |                                                    |                                                                                                    |                                                               |            |                                                                                                    |                                                                                        |  |
| STT                          | Ngày lập                                           | Tên hồ sơ                                                                                                    | Tình trạng                                                    | Kết<br>quả | Mô tả kết quá                                                                                                    | Ngày nhận kết quả                                                                      |  |
| <b>STT</b><br>32             | Ngày lập<br>01/04/2016                             | Tên hồ sơ<br>Đăng ký ngừng sử dụng dịch vụ T-VAN                                                                         | Tỉnh trạng<br>Không chấp nhận                                 | Kết<br>quả | Mô tả kết quả<br>java.sql.SQLIntegrityConstraintViolationException: ORA-00001: unique constraint<br>(SYSTEM.DKY_DVU_LIK) violated                                                                                                    | Ngày nhận kết quả<br>01/04/2016 11:05:52                                               |  |
| <b>STT</b><br>32<br>33       | Ngày lập<br>01/04/2016<br>01/04/2016               | Tên hồ sơ<br>Đảng ký ngừng sử dụng dịch vụ T-VAN<br>Đảng ký thay đối chứng thư số                                        | Tình trạng<br>Không chặp nhận<br>Chặp nhận                    | Kêt<br>quả | Mô tả kết quả<br>java.sql.SQLIntegrityConstraintViolationException: ORA-00001: unique constraint<br>(SYSTEM.DKY_DVU_UK) violated                                                                                                    | Ngày nhận kết quả<br>01/04/2016 11:05:52<br>01/04/2016 11:04:52                        |  |
| <b>STT</b><br>32<br>33<br>34 | Ngày lập<br>01/04/2016<br>01/04/2016<br>01/04/2016 | Tên hỗ sơ<br>Đảng ký ngũng sử dụng dịch vụ T-VAN<br>Đảng ký thay đổi chứng thự số<br>Đảng ký ngũng sử dụng dịch vụ T-VAN | Tình trạng<br>Không chặp nhận<br>Chặp nhận<br>Không chặp nhận | Kết<br>quả | Mô tả kết quả<br>java.sql.SQLIntegrityConstraintViolationException: ORA-00001: unique constraint<br>(STSTEM.DKY_DIV_LK) violated<br>java.sql.SQLIntegrityConstraintViolationException: ORA-00001: unique constraint<br>(SYSTEM.DKY_DVV_LK) violated | Ngày nhận kết quả<br>01/04/2016 11:05:52<br>01/04/2016 11:04:52<br>01/04/2016 11:01:52 |  |